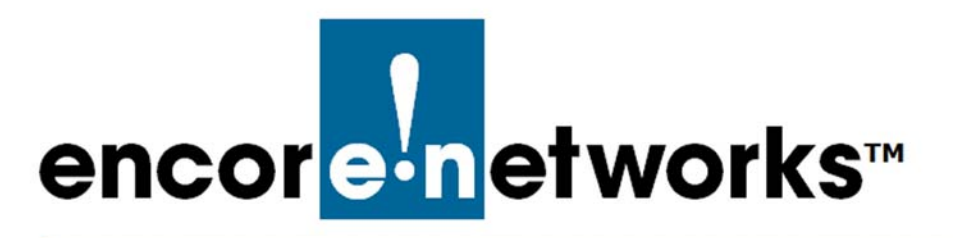

Reference Manual for OpenVPN<sup>®</sup> on EN<sup>™</sup> Routers Document 1

## Installing Software for the OpenVPN<sup>®</sup> Certificate Authority

One of the principal features of routers is their support of virtual private networks (VPNs). This document discusses installation of software for  $OpenVPN^{^{(R)}}$  certificate authority.<sup>1</sup>

**Caution:** It is recommended that separate machines be used for generating certificates and for hosting a VPN endpoint port, as an extra layer of security. Develop the certificate authority and generate certificates on a management console, not on an EN<sup>TM</sup> router. Then use the EN<sup>TM</sup> router's management system to load the certificates onto the router.

See the following:

- Section 1.1, *Software Installation for OpenVPN<sup>®</sup> Certificate Authorization*, on page 1
- Section 1.2, More Information, on page 3

## 1.1 Software Installation for OpenVPN<sup>®</sup> Certificate Authorization

Use the following steps to download and install the OpenVPN<sup>®</sup> certificate authority software that is appropriate for the operating system (Windows, Unix, or other) on the console managing the EN<sup>m</sup> Router. (The steps are written for use on a Windows system.)

**Note:** For an overview of the process, see *https://openvpn.net/* and study information for setting up  $OpenVPN^{\mathbb{R}}$ .

Configuring IPsec VPNs in the EN-1000<sup>™</sup> Configuring IPsec VPNs in the EN-2000<sup>™</sup> The EN-4000<sup>™</sup> in IPsec Virtual Private Networks

<sup>1.</sup> OpenVPN<sup>®</sup> uses transport layer security (TLS, successor to secure socket layers, SSL). For information about VPNs that use IP security (IPsec), see one of the following documents:

- 1 On your computer's management screen, open the directory C:\Program Files\, and create a subdirectory named **\OpenVPN**.
  - The \OpenVPN subdirectory is created.
- 2 Go to *https://openvpn.net/community-downloads/*, and download the installation file for your system. For example, to download the certificate authority routine for Windows, select *openvpn-install-2.4.7-1603.exe* (or the latest installation software for a Windows system).

**Note:** In Windows, save the .exe file in the subdirectory C:\Program Files\OpenVPN.

- **3** Select (in Windows, double-click) the downloaded .exe file to run the installation procedure.
  - A box opens to show the components to include in the installation.

**Note:** Be sure to select **EasyRSA Certificate Management Scripts**, as shown in Figure 1-1.

| PENVPN                                                           | Choose Components<br>Choose which features of OpenVPN 2.4.7-I603 you w<br>install.               | vant to |
|------------------------------------------------------------------|--------------------------------------------------------------------------------------------------|---------|
| Select the components to ins<br>service if it is running. All DL | stall/upgrade. Stop any OpenVPN processes or the Op<br>Ls are installed locally.                 | enVPN   |
| Select components to install:                                    | OpenVPN User-Space Components                                                                    | ^       |
|                                                                  | OpenVPN Service  TAP Virtual Ethernet Adapter  OpenVPN GUI                                       |         |
|                                                                  | OpenVPN Service OpenVPN Service OpenVPN GUI OpenVPN GUI EasyRSA 2 Certificate Management Scripts | • •     |

Figure 1-1. Select EasyRSA Certificate Management Scripts

The \OpenVPN directory system is created, including files and subdirectories needed for configuring and developing the certificate authority (Figure 1-2).

**Note:** The program files for certificate authority development and certificate generation are placed into the \easy-rsa subdirectory.

| OpenVPN ^     | □ Name                           | Date modified    | Туре        | Size    |
|---------------|----------------------------------|------------------|-------------|---------|
| bin           | bin                              | 2019-04-11 16:20 | File folder |         |
| config        | config                           | 2019-04-11 16:19 | Filefolder  |         |
| doc           | doc                              | 2019-04-11 16:20 | File folder |         |
| easy-rsa      | easy-rsa                         | 2019-04-12 17:01 | File folder |         |
| kevs          | log                              | 2019-04-11 16:19 | File folder |         |
| log           | sample-config                    | 2019-04-11 16:19 | File folder |         |
| iog           | 😡 icon.ico                       | 2019-02-19 09:57 | Icon        | 22 K    |
| sample-config | 😡 openvpn-install-2.4.7-1603.exe | 2019-04-10 14:54 | Application | 3,892 K |
| Realtek       | 😡 Uninstall.exe                  | 2019-04-12 13:52 | Application | 152 K   |

## Figure 1-2. OpenVPN Directory

## 1.2 More Information

For a list of documents for OpenVPN<sup>®</sup> connections over EN routers, see the *Reference Manual for OpenVPN<sup>®</sup> on EN<sup>TM</sup> Routers*.